## VIVACOM Активиране на EON TV за мобилни клиенти

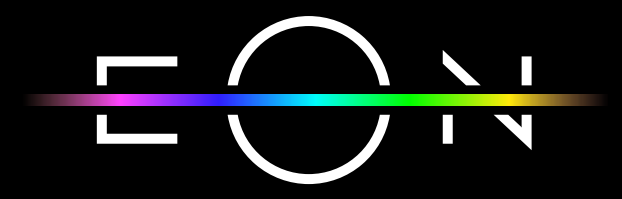

vivacom.bg

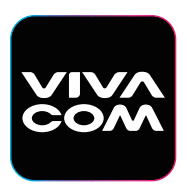

**Му Vivacom** За смартфон и таблет

Изтеглете от:

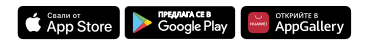

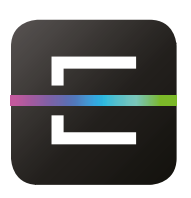

## EON TV За смартфон и таблет

Изтеглете от:

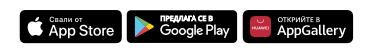

## АКТИВИРАНЕ НА МОБИЛНОТО ПРИЛОЖЕНИЕ EON TV ЗА СМАРТФОН ИЛИ ТАБЛЕТ ПРЕЗ МУ VIVACOM

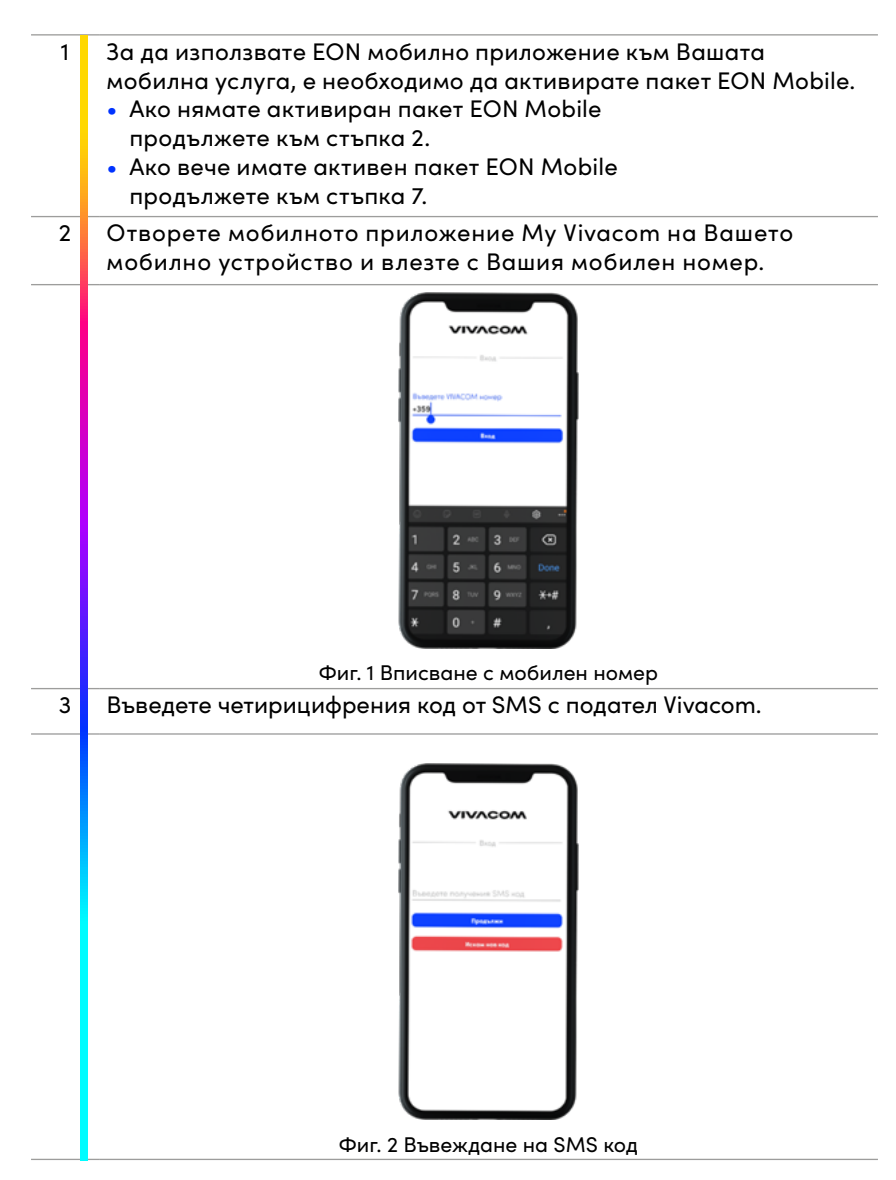

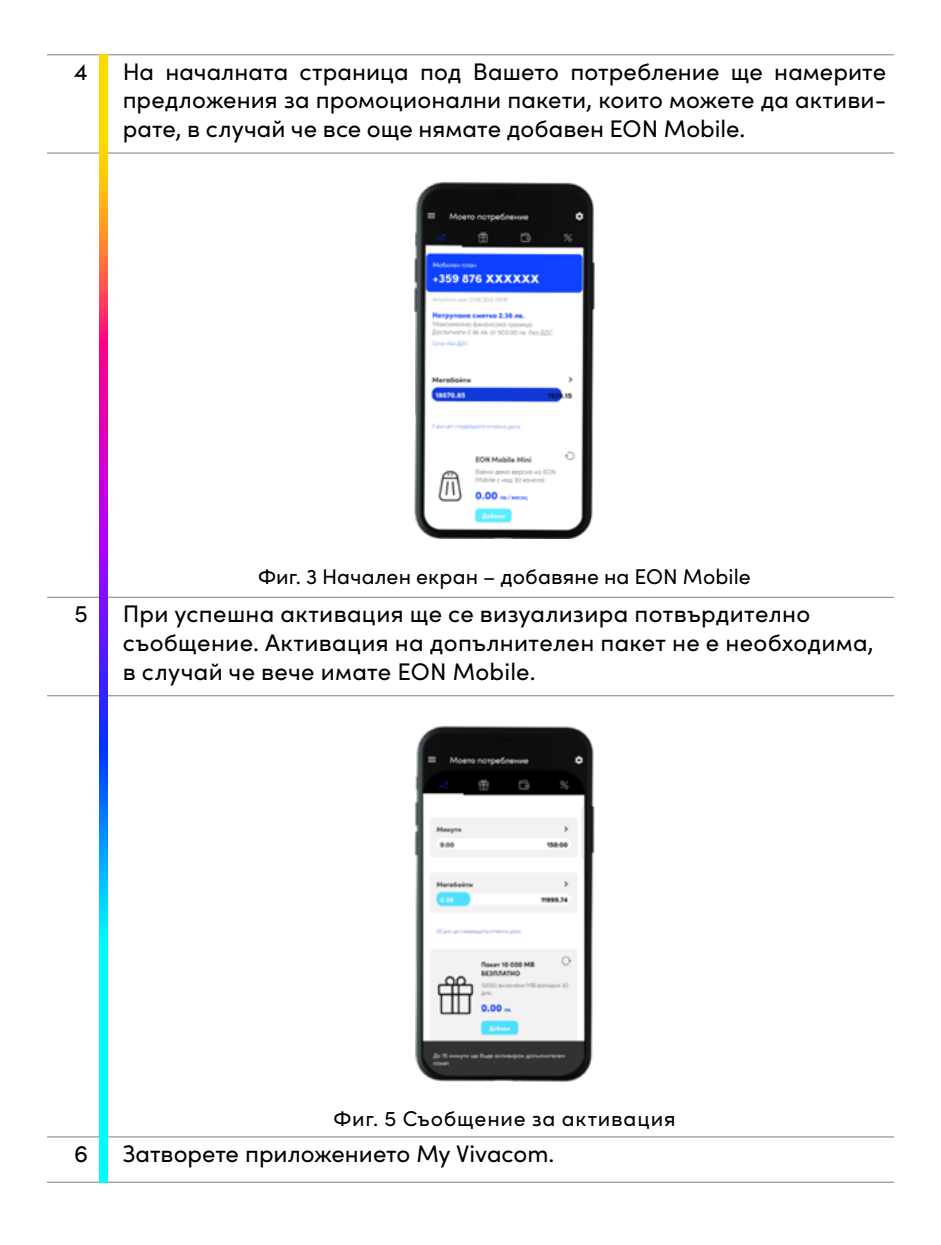

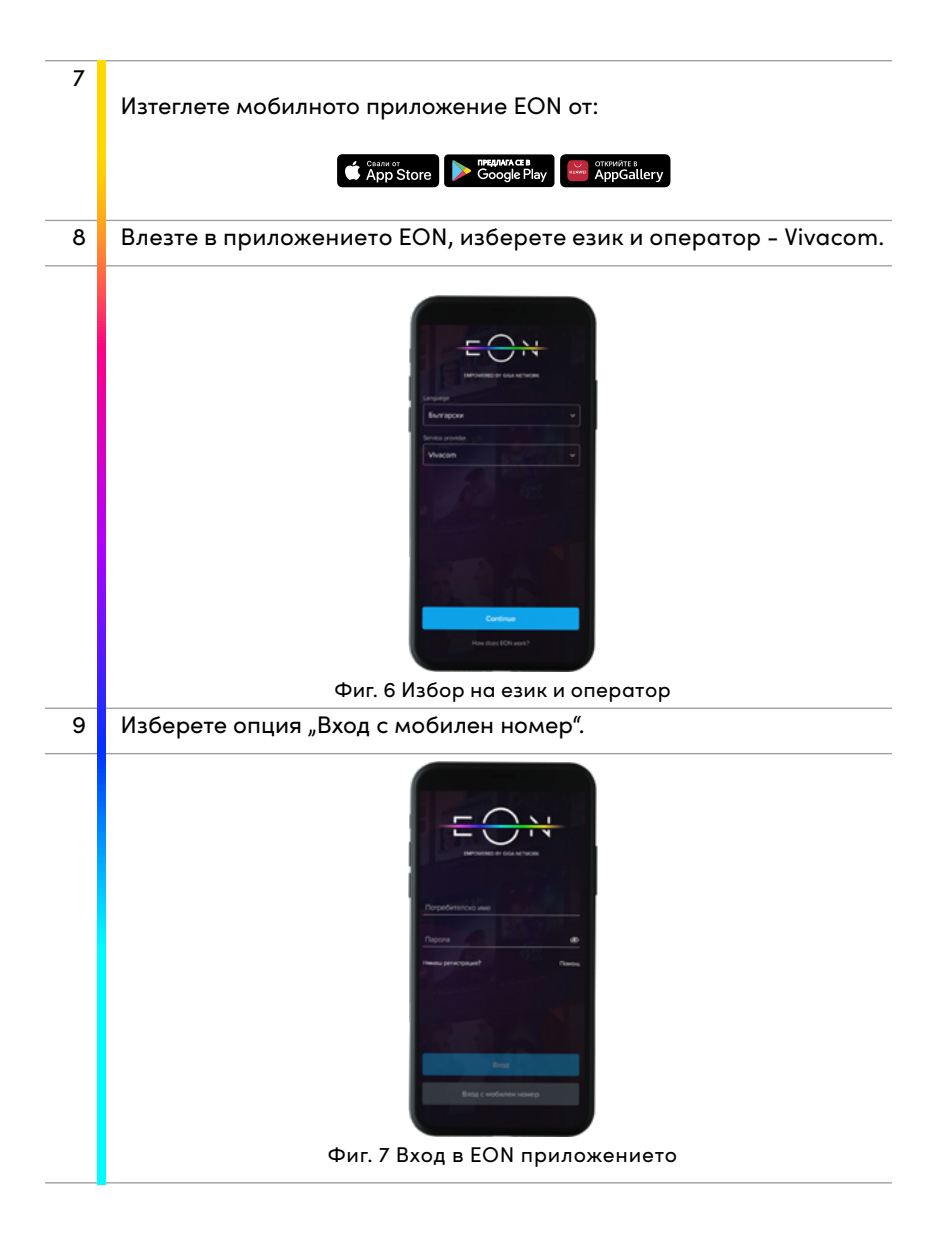

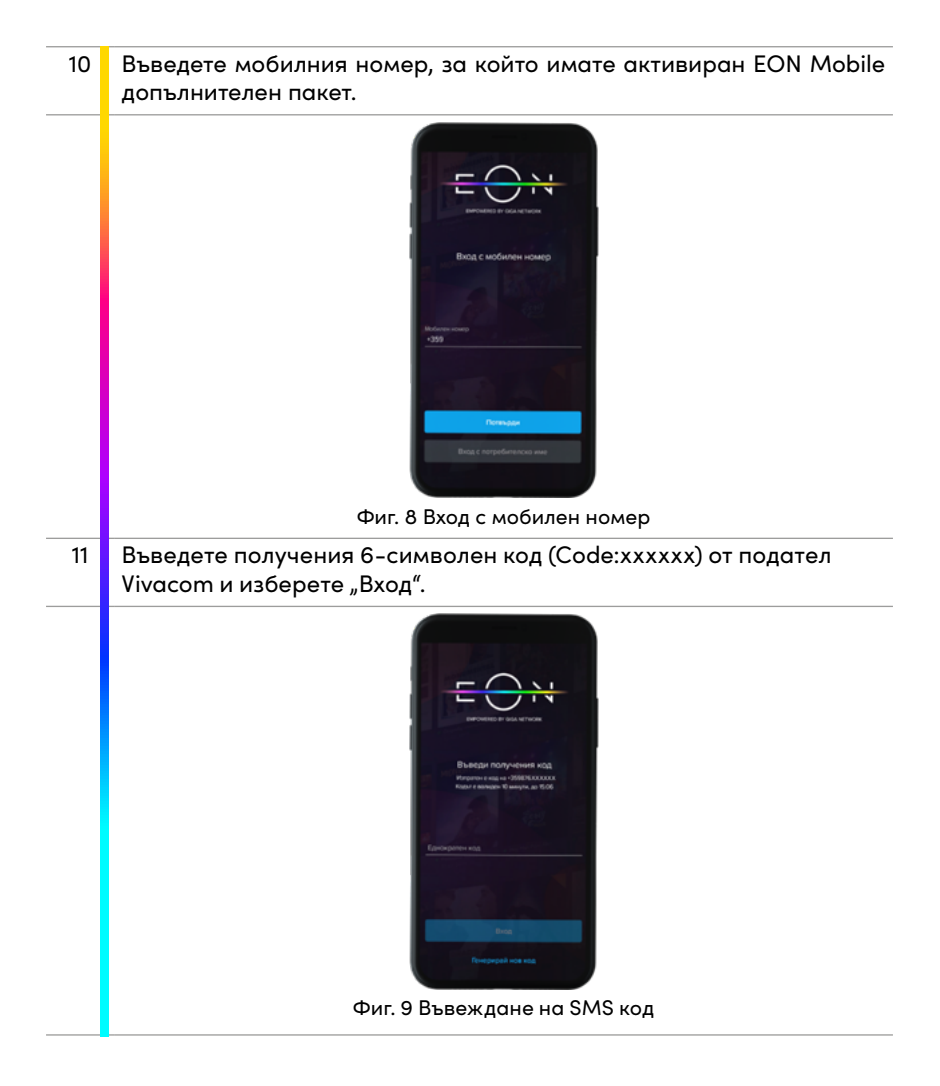

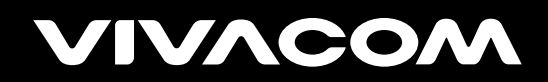

vivacom.bg